## 施設等利用費 異動者報告書

作成マニュアル

## はじめに

このマニュアルでは、異動者報告書の作成要領及び注意事項について説明しております。

作成時の参考にしていただき、不備がないようご提出をお願いいたします。

施設等利用費の効率的な運用には、異動者報告書の提出が不可欠となります。 作成の要点を押さえていただき、効率的な運用にご協力いただきますようお願いいたします。

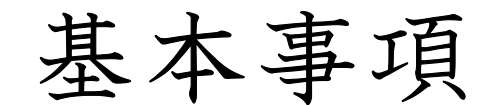

## 【川口市】施設等利用費 異動者報告書 (園→市)

| ۵   |      | 幼稚園  | 今回の報告人数 |      | 2     | 前回までの報告人数 ③ |       |       | 延べ報告人数 |       | @   |      |  |
|-----|------|------|---------|------|-------|-------------|-------|-------|--------|-------|-----|------|--|
| No. | 報告有無 | 園児氏名 | (フリガナ)  | 生年月日 | 歳児クラス | 報告事由        | 入園年月日 | 住民寨系動 | 転入年月日  | 退圜年月日 | 報告日 | 特記事項 |  |
| 1   | 6    | 6    | Ø       | 8    | 9     |             | 0     | 12    | 13     | Ø     | 15  | T    |  |

① 幼稚園名を入力してください。

②~④ 自動計算で表示されます。

- ⑤「新規」「済」のどちらかを選択してください。※2回目の報告以降、前回報告した園児は「済」、新規報告する園児は「新規」を選択してください。
- ⑥~⑨ 園児の情報を入力してください。
- ⑩「異動事由」を選択してください。「途中入園」「途中退園」「転入※継続在園」の3項目です。
- ⑪ 入園年月日を入力してください(⑩が「途中入園」の場合」)。
- 12 住民票異動有無を選択してください(⑩が「途中入園」の場合)。
- 13 転入年月日を入力してください(⑪が「途中入園」で⑫が「あり」の場合又は⑪が「転入 ※継続在園」の場合)。
- ⑭ 退園年月日を入力してください(⑩が「途中退園」の場合)。
- 15~16 報告日を入力、特記事項がある場合は入力してください。

注意事項

■オレンジ色のセルは「プルダウン」から選択してください。

■入力文字について

- ・園児氏名(フリガナ):半角カナ
- ・日付(年月日):半角数字 \*2023年4月1日の場合 → 「2023/4/1」と入力してください。
- ・その他:通常どおり

※入力セルにカーソルを合わせると自動で入力設定が切り替わりますので、変換キー等を押す必要はありません。

■入園年月日及び退園年月日について

- ・入園年月日は園児が最初に登園した日(入園式等)ではなく、在籍が開始した日となります。 (例)4月1日在籍開始、4月10日入園式 → 4月1日が入園年月日となります。
- ・退園年月日は園児が最後に登園した日(卒園式等)ではなく、在籍の最終日となります。
  (例)3月31日在籍最終日、3月20日(卒園式) → 3月31日が退園年月日となります。

~年度中の入力方法について~

・報告ごとに新規の様式を使用するのではなく、必ず園児氏名を積み上げて入力し、報告してください。
 →(例)1回目の報告で「1」「2」の欄を使用した場合、次回の報告は「3」以降を使用してください。
 ※年間を通して、異動者のリストを作成していくイメージです。

・前ページ「基本事項」の「⑤」にて、新規で報告する園児は「新規」、前回報告した園児は「新規」から「済」に変更してください。 → 「済」に変更すると、その枠が黒く塗りつぶされ、市で処理しやすくさせていただいております。

提出方法

Excelデータを電子メールにて提出してください。

\*メールの送付先 <u>083.04500@city.kawaguchi.saitama.jp</u>

メールの件名を「異動者報告書(〇〇幼稚園)」としてください。

\*問い合わせ先 〒332-8601 川口市青木2-1-1 川口市役所子ども部保育幼稚園課幼児教育無償化事務センター TEL:048-259-9043(直通)